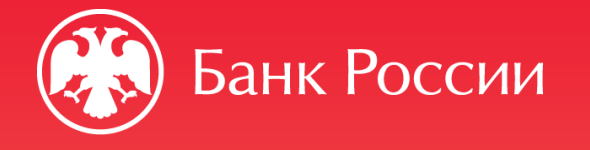

РЕКОМЕНДАЦИИ ПО ПОДГОТОВКЕ И НАПРАВЛЕНИЮ В БАНК РОССИИ ЗАЯВЛЕНИЯ О ВНЕСЕНИИ СВЕДЕНИЙ О ЮРИДИЧЕСКОМ ЛИЦЕ В ГОСУДАРСТВЕННЫЙ РЕЕСТР МИКРОФИНАНСОВЫХ ОРГАНИЗАЦИЙ (ФОРМА 4013)

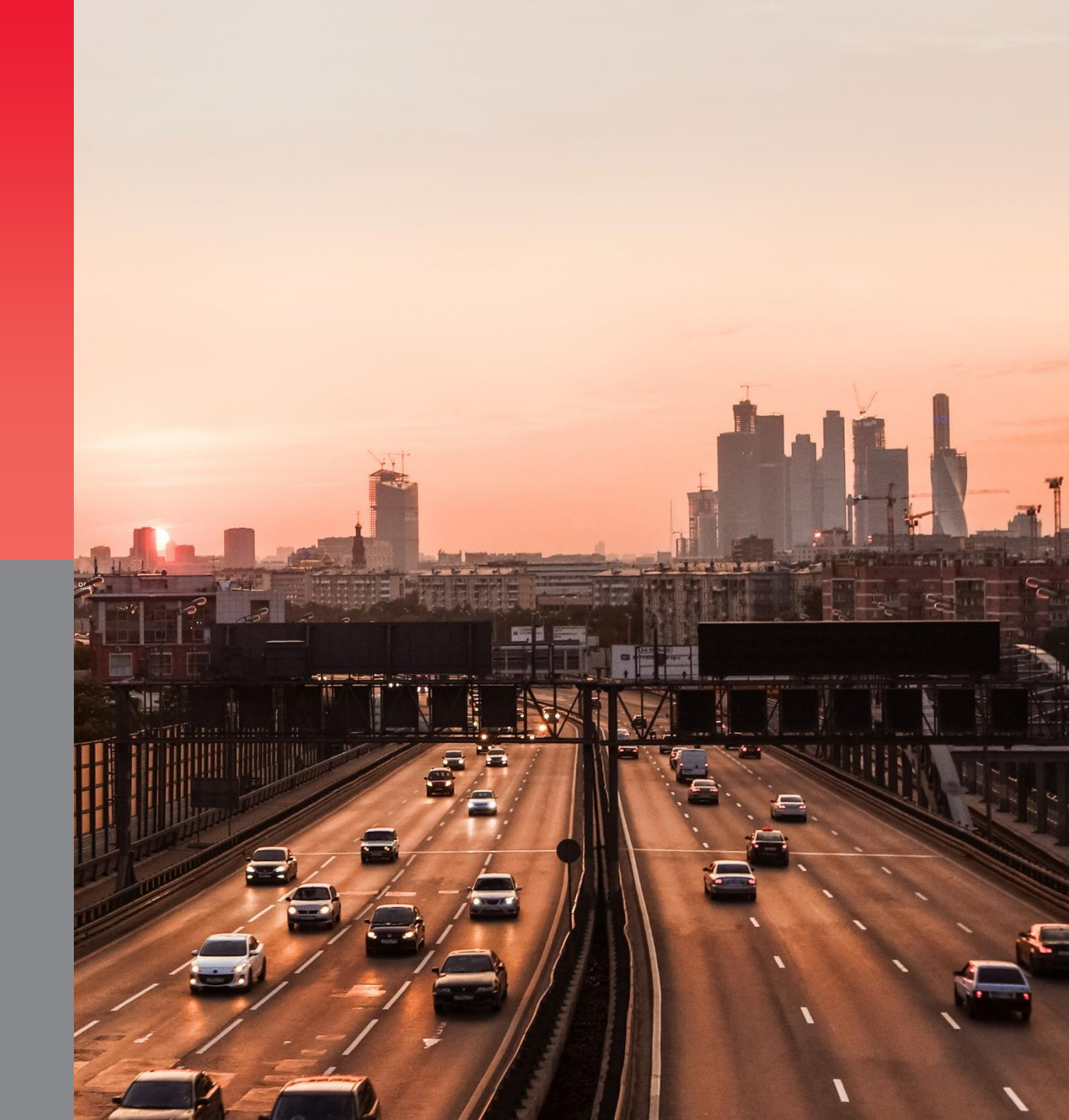

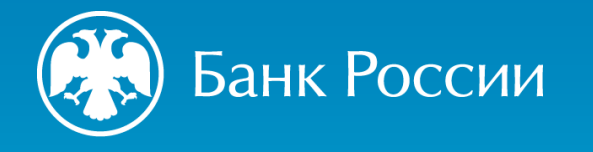

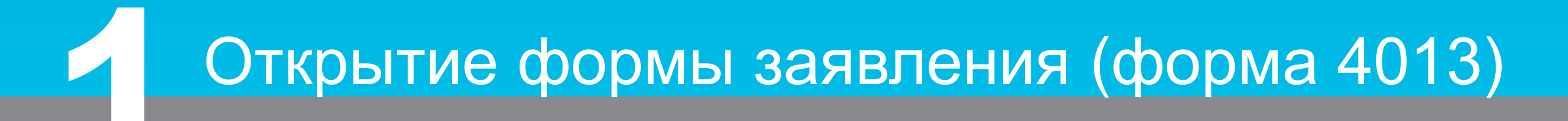

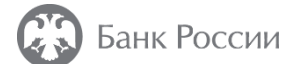

| Дента событий 🥮 Представление отчетности | Электронный документооборот Проверка История взаимодействия 🤨 Информационные ресурсы                                                                                               | Справочники Реестр прикрепленных документов                                       |
|------------------------------------------|----------------------------------------------------------------------------------------------------|-----------------------------------------------------------------------------------|
| Предстие                                 | отчетности                                                                                                    |                                                                                   |
| В разрезе задач В разрезе отчетов        |                                                                                                    | 4013                                                                              |
|                                          | Процедуры допуска<br>Месячная<br>4013 Заявление о внесении сведений о юридическом лице в государственный реестр микрофинансовых<br>организаций/ломбардов<br>На нерегулярной основе | Загруз ми<br>Передача ответного соо<br>Отправить XBRL-CSV<br>Отправить XBRL в ПИС |
|                                          | Все задачи/отчеты загружены                                                                                                    | Отправить XBRL                                                                    |

 1. Войти в «Личный кабинет участника информационного обмена», размещенный по адресу (https://cbr.ru/lk\_uio/) и выбрать плитку с задачей «Представление отчетности».

2. В строке «Поиск» вкладки «В разрезе задач» указать наименование формы (4013 Заявление о внесении сведений о юридическом лице в государственный реестр микрофинансовых организаций /ломбардов) и нажать клавишу Enter (Ввод).

3. Нажать «Заполнить форму».

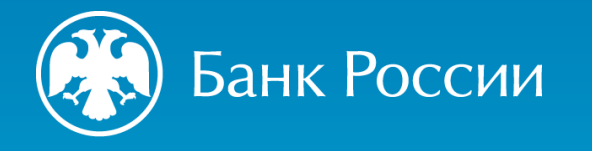

## **Заполнение заявления (форма 4013).** Общие сведения

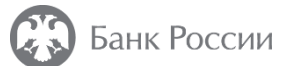

| сия 1.0.1 с 07.12.2023 4013                                          |                                                                                       | - вносонии сволений    |
|----------------------------------------------------------------------|---------------------------------------------------------------------------------------|------------------------|
| омер заявления/уведомления                                           |                                                                                       | юридическом лице в     |
| ата заявления                                                        |                                                                                       | выбрать в выпадающе    |
| олное наименование организации                                       | Служба эксплуатации ЕСОД (тестовый ЛК Банк России)                                    | списке «государственны |
| окращенное наименование организации                                  | Служба эксплуатации ЕСОД (тестовый ЛК)                                                | реестр микрофинансовы  |
| сновной государственный регистрационный номер (ОГРН)                 | 1037700013020                                                                         | организаций»           |
| Заявление о внесении сведений о юридическом лице в государственный р | реестр микрофинансовых организаций/ломбардов                                          |                        |
| зявление о внесении сведений о юридическом лице в                    | государственный реестр микрофинансовых организаций 🔹                                  |                        |
| Дата документа                                                       | государственный реестр микрофинансовых организаций<br>государственный реестр ломбардо |                        |
| Номер документа                                                      |                                                                                       |                        |
| Вид микрофинансовой организации                                      | выберите нужный вариант 🔹                                                             |                        |
| Сведения о заявителе                                                 |                                                                                       |                        |
| Полное (фирменное) наименование заявителя                            |                                                                                       |                        |
| Сокращенное (фирменное) наименование заявителя                       |                                                                                       |                        |
| Тип ОПФ                                                              | выберите нужный вариант 🔻                                                             |                        |
| Основной государственный регистрационный номер (ОГРН)                | 1037700013020                                                                         |                        |
|                                                                      | E E                                                                                   |                        |

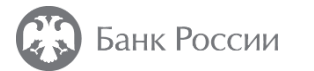

| 1.0.1 c 07.12.2023 4013                           |                                        |   |
|---------------------------------------------------|----------------------------------------|---|
| Адрес заявителя, указанный в ЕГРЮЛ                |                                        |   |
| Страна                                            | РОССИЙСКАЯ ФЕДЕРАЦИЯ (код 643)         |   |
| Индекс                                            | 140356                                 |   |
| Субъект РФ                                        | Город Москва (код 77) 🔹                |   |
| Район/округ                                       | Пресненский                            | ] |
| Город                                             | Москва                                 | ] |
| Населенный пункт                                  |                                        | ] |
| Улица                                             | Краснопрудная                          | ] |
| Дом                                               | 1                                      | ] |
| Корпус                                            | 3                                      | ] |
| Строение                                          | 2                                      | ] |
| Помещение/Офис/Квартира                           | 25                                     | ] |
| Код ФИАС                                          |                                        | ) |
| Контактная информация                             |                                        |   |
| Номер телефона №1                                 | 88002504088                            |   |
| <ul> <li>Добавить Номер телефона</li> </ul>       |                                        | - |
| Добавить Адрес официального сайта в информационно | о-телекоммуникационной сети "Интернет" |   |
| Адрес электронной почты №1                        | media@cbr.ru                           | T |

Заполнить общие сведения о заявителе (соответствующие поля выделены красной рамкой)

В качестве номера контактного телефона указывается номер организации-заявителя, который подлежит внесению в реестр МФО (не исполнителя, подготовившего документ).

При этом номер телефона указывается без скобок и тире в формате: 81234567890 (например, 84992506037)

-

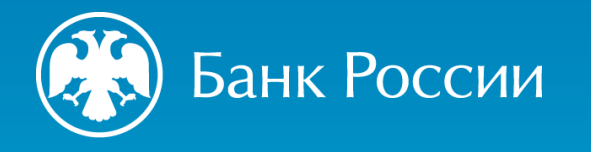

# **Заполнение заявления (форма 4013).** Сведения о должностных лицах

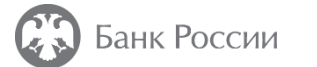

Проверить форму

Заявление о внесении сведений о юридическом лице в государственный реестр микрофинансовых организаций/ломбардов

Версия 1.0.1 с 07.12.2023 4013

| коптактная информация                                                                                                    |                                                                                                    |
|----------------------------------------------------------------------------------------------------|----------------------------------------------------------------------------------------------------|
| Номер телефона №1                                                                                                    | 88002504088                                                                                                    |
| Добавить Номер телефона                                                                                                    |                                                                                                    |
| Добавить Адрес официального сайта в информационно-телека                                                                                                    | оммуникационной сети "Интернет"                                                                                                    |
| Адрес электронной почты №1                                                                                                    | media@cbr.ru                                                                                                    |
| Добавить Адрес электронной почты                                                                                                    |                                                                                                    |
| ведения о юридическом лице                                                                                                    |                                                                                                    |
| росит внести сведения о юридическом лице в:                                                                                                    | государственный реестр микрофинансовых организаций 🔻                                                                                                    |
| Добавить Сведения о должностных лицах                                                                                                    |                                                                                                    |
| Сведения о лице (лицах), имеющем (имеющих) право прямо или к<br>цами, связанными с ним (ними) договорами доверительного управ<br>глашением, и (или) иным соглашением, предметом которого являет | освенно (через подконтрольных ему (им) лиц), самостоятельно или совместно с иными<br>сления имуществом, и (или) простого товарищества, и (или) поручения, и (или) акционерным<br>гся осуществление прав, удостоверенных акциями (долями) заявителя, распоряжаться 10 и |

Выбрать «Добавить Сведения о должностных лицах»

×

Еще \*\*\*

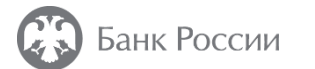

СНИЛС должен состоять из 11 цифр

#### Заполнить информацию о должностных лицах заявителя Добавить Гражданство Данные паспорта (иного документа, удостоверяющего личность) №1. Заявление о внесении сведений о юридическом лице в государственный Выбор документа, удостоверяющего личность Паспорт гражданина Российской Федерации Проверить форму Еще \*\*\* реестр микрофинансовых организаций/ломбардов Паспорт гражданина Российской Федерации Наименование документа Версия 1.0.1 с 07.12.2023 4013 0000 Серия документа Просит внести сведения о юридическом лице в: государственный реестр микрофинансовых организаций 000000 Номер документа Для внесения сведения 16/11/2023 Дата выдачи документа специальном 0 Сведения о должностных лицах №1 🗙 Удалить ОУФМС по г. Москве 000-000 Кем выдан документ должностном лице Сведения о единоличном исполнительном органе Добавить Данные паспорта (иного документа, удостоверяющего личность) Полное наименование должности заявителя необходимо Генеральный директор Адрес регистрации по месту жительства РОССИЙСКАЯ ФЕДЕРАЦИЯ (код 643) Страна нажать на поле ÷ Дата назначения (избрания) на должность (в орган управления) 16/02/2024 143405 Индекс «Добавить Сведения о Фамилия Иванов Субъект РФ Город Москва (код 77) специальном Район/округ Якиманка Има Иван должностном лице» Москва Город Отчество (при наличии) Иванович Населенный пункт 14/07/1989 Дата рождения Улица Ленинский проспект Дом г. Москва Место рождения Для внесения сведения Корпус Номер телефона 88002504088 об иных должностных Строение Гражданство №1 Российская Федерация Помещение/Офис/Квартира лицах заявителя Код ФИАС необходимо нажать на РОССИЙСКАЯ ФЕДЕРАЦИЯ (код 643) Гражданство «Добавить поле ▼ Сведения о специальном должностном лице №1 ИНН 1111111111111 Добавить Сведения о специальном должностном лице Сведения об ином Введено некорректное значение ИНН Добавить Сведения об ином должностном лице должностном лице» снилф 111-111-111 11 Добавить Сведения о должностных лицах

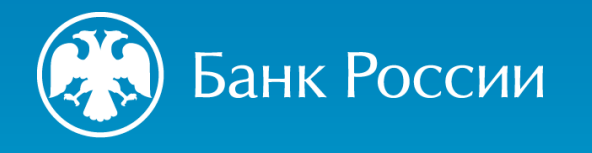

### Заполнение заявления (форма 4013). Учредители

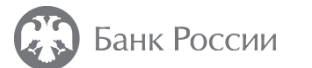

#### Внести информацию об учредителе (учредителях)-физическом лице заявителя (при наличии)

| 4013                                                                                                    |                                                                                                    |                           |                                                                                                    |                                                                                         |
|----------------------------------------------------------------------------------------------------|----------------------------------------------------------------------------------------------------|---------------------------|----------------------------------------------------------------------------------------------------|-----------------------------------------------------------------------------------------|
| (+) Добавить Сведения о должностных лицах                                                                                                    |                                                                                                    | <b>*</b>                  | <ul> <li>Адрес регистрации по месту жительства</li> </ul>                                                                                   |                                                                                         |
| Сведения о лице (лицах), имеющем (имеющих) право прямо или к<br>ицами, связанными с ним (ними) договорами доверительного управ<br>глашением, и (или) иным соглашением, предметом которого являет | освенно (через подконтрольных ему (им) лиц), самостоятельно или совместно с ины<br>ления имуществом, и (или) простого товарищества, и (или) поручения, и (или) акци<br>са осуществление прав, удостоверенных акциями (долями) заявителя, распоржать | іми<br>онерным<br>ія 10 и | Страна                                                                                                    | РОССИЙСКАЯ ФЕДЕРАЦИЯ (код 643)                                                          |
| олее процентами голосов, приходящихся на голосующие акции (дол                                                                                                    | ии), составляющие уставный капитал заявителя №1                                                                                                    |                           | P in pacific                                                                                                    |                                                                                         |
| Гип лица                                                                                                    | Сведения о физическом лице                                                                                                    | •                         | Субъект РФ                                                                                                    | Город Москва (код 77)                                                                   |
| Фамилия                                                                                                    | Иванов                                                                                                    |                           | Район/округ                                                                                                    |                                                                                         |
| Имя                                                                                                    | Иван                                                                                                    |                           | Город                                                                                                    | Москва                                                                                  |
| Отчество (при наличии)                                                                                                    | Петрович                                                                                                    |                           | Населенный пункт                                                                                                    |                                                                                         |
| Дата рождения                                                                                                    | 25/03/1991                                                                                                    | ÷*                        | Дом                                                                                                    | 12                                                                                      |
| Место рождения                                                                                                    | г. Москва                                                                                                    |                           | Корпус                                                                                                    |                                                                                         |
| Номер телефона                                                                                                    | 8-800-250-40-88                                                                                                    |                           | Строение                                                                                                    |                                                                                         |
| Гражданство №1                                                                                                    | Российская Федерация                                                                                                    | •                         | Помещение/Офис/Квартира                                                                                                    | đ                                                                                       |
| Гражданство                                                                                                    | РОССИЙСКАЯ ФЕДЕРАЦИЯ (код 643)                                                                                                    | Ŧ                         | Код ФИАС                                                                                                    |                                                                                         |
| ИНН                                                                                                    | 3333333333                                                                                                    |                           | <ul> <li>Сведения об акциях (долях) заявителя</li> </ul>                                                                                    |                                                                                         |
|                                                                                                    | введено некорректное значение инти                                                                                                    |                           | Способ распоряжения акциями (долями) заявителя                                                                                              | Прямое участие в уставном капитале заявителя                                            |
| СНИЛС                                                                                                    | 333-333-333 33                                                                                                    |                           | -                                                                                                    | Прямое участие в уставном капитале заявителя                                            |
|                                                                                                    | СНИЛС ДОЛЖЕН СОСТОЯТЬ ИЗ 11 ЦИФР                                                                                                    |                           | <ul> <li>Количество акций (размер доли) заявителя, право распор.</li> </ul>                                                                 | яжения которыми (которой) имеется у лица                                                |
| Добавить Гражданство                                                                                                    |                                                                                                    |                           | Сумма (руб.)                                                                                                    | 10000                                                                                   |
| <ul> <li>Данные паспорта (иного документа, удостоверяющего личность</li> </ul>                                                                                                    | a) Nº1.                                                                                                    |                           | Количество акций (размер доли) (в процентном выражени                                                                                       | ии) 50                                                                                  |
| Выбор документа, удостоверяющего личность                                                                                                    | Паспорт гражданина Российской Федерации                                                                                                    | •                         |                                                                                                    |                                                                                         |
| Наименование документа                                                                                                    | Паспорт гражданина Российской Федерации                                                                                                    |                           | Сведения о наличии (об отсутствии) оснований для признан                                                                                    | ия лиц. указанных в части 1 статьи 4.3 Федерального закона от 2 июля 2010 голя N 151-ФЗ |
| Серия документа                                                                                                    | 3333                                                                                                    |                           | отношении заявителя, не являющегося фондом или автономно                                                                                    | ой некоммерческой организацией), не соответствующими:                                   |
| Номер документа                                                                                                    | 333333                                                                                                    |                           | Заявитель соответствует требованиям к деловой репутации,<br>установленным частью 1 статьи 4.1-1 Федерального закона с<br>200 горов N 151 ф2 | ат 2 июля                                                                               |
| Дата выдачи документа                                                                                                    | 16/12/2026                                                                                                    |                           | 2010 1048 N 101-000                                                                                                    |                                                                                         |
| Кем выдан документ                                                                                                    | ОУФМС России по г. Москве 333-333                                                                                                    |                           | Заявитель соответствует требованиям, установленным пункт                                                                                    | гами 1 - 3                                                                              |

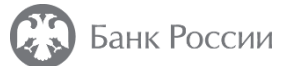

×

Еще \*\*\*

Проверить форму

#### Заявление о внесении сведений о юридическом лице в государственный реестр микрофинансовых организаций/ломбардов

Версия 1.0.1 с 07.12.2023 4013

Сведения о лице (лицах), имеющем (имеющих) право прямо или косвенно (через подконтрольных ему (им) лиц), самостоятельно или совместно с иными лицами, связанными с ним (ними) договорами доверительного управления имуществом, и (или) простого товарищества, и (или) ф Добавить поручения, и (или) акционерным соглашением, и (или) иным соглашением, предметом которого является осуществление прав, удостоверенных акциями (долями) заявителя, распоряжаться 10 и более процентами голосов, приходящихся на голосующие акции (доли), составляющие уставный капитал заявителя

Выбрать «Добавить Сведения о лице (лицах), имеющем (имеющих) право прямо или косвенно, самостоятельно или совместно с иными лицами, распоряжаться 10 и более процентами голосов, приходящихся на голосующие акции (доли), составляющие уставный капитал заявителя» для каждого юридического и (или) физического лица заявителя, предусмотренного частью 1 статьи 4.3 Федерального закона от 02.07.2010 № 151-ФЗ «О микрофинансовой деятельности и микрофинансовых организациях» (в случае если учредителем (участником, акционером) заявителя является юридическое лицо)

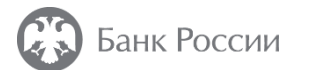

#### Внести информацию об учредителе (учредителях)-юридическом лице заявителя (при наличии)

| Заяв          | ление о внесении сведений о юридическом лице в госу                                                                                                  | дарственный                                                                                                    | Euro ***           | ИНН                                                                              | 66666666666                               |
|---------------|----------------------------------------------------------------------------------------------------|----------------------------------------------------------------------------------------------------|--------------------|----------------------------------------------------------------------------------|-------------------------------------------|
| реес<br>Верси | тр микрофинансовых организаций/ломбардов<br>я 1.0.1 с 07.12.2023 4013                                                                                | проверить форму                                                                                                    | сще                |                                                                                  | Введено некорректное значение ИНН         |
|               |                                                                                                    |                                                                                                    |                    | снилс                                                                            | 666-666-666 66                            |
| i i           | Сведения о лице (лицах), имеющем (имеющих) право прямо или косвенно (чер                                                                             | ез подконтрольных ему (им) лиц), самостоятельно или совместн                                                               | но с               | ▶ Данные паспорта (иного документа, удостоверяющего личность) №1                 |                                           |
|               | иными лицами, связанными с ним (ними) договорами доверительного управле<br>и (или) акционерным соглашением, и (или) иным соглашением, предметом кото | ния имуществом, и (или) простого товарищества, и (или) поруче<br>орого является осуществление прав, удостоверенных акциями | ения,<br>💌 Удалить | Выбор документа, удостоверяющего личность                                        | Паспорт гражданина Российской Федерации 🔻 |
|               | (долями) заявителя, распоряжаться 10 и более процентами голосов, приходящи<br>заявителя Nº2                                                          | ихся на голосующие акции (доли), составляющие уставный капит                                                               | тал                | Наименование документа                                                           | Паспорт гражданина Российской Федерации   |
|               | Тип лица                                                                                                    | Сведения о юридическом лице                                                                                                | *                  | Серия документа                                                                  | 0000                                      |
|               | Полное наименование учредителя (акционера, участника)                                                                                                | Сведения о физическом лице<br>Сведения о юридическом лице                                                                  |                    | Номер документа                                                                  | 000000                                    |
|               | Полное наименование учредителя (акционера, участника)                                                                                                | Общество с ограниченной ответственностью "Поле"                                                                            |                    | Дата выдачи документа                                                            | 23/06/2028                                |
|               | Сокращенное фирменное наименование заявителя                                                                                                    | 000 "Поле"                                                                                                    |                    | Кем выдан документ                                                               | ОУФМС России по г. Москве 888-888         |
|               | Телефон учредителя (акционера, участника)                                                                                                    | 8-800-250-40-88                                                                                                    |                    | <ul> <li>Добавить Ланные распорта (иного документа удостоверяющего да</li> </ul> | ичность)                                  |
|               | Адрес официального сайта в информационно-телекоммуникационной сети<br>"Интернет"                                                                     | www.cbr.ru                                                                                                    |                    | <ul> <li>Адрес регистрации по месту жительства</li> </ul>                        |                                           |
|               | Адрес электронной почты                                                                                                    | cbr@mail.ru                                                                                                    |                    | Страна                                                                           | РОССИЙСКАЯ ФЕДЕРАЦИЯ (код 643)            |
|               |                                                                                                    | Personal                                                                                                    |                    | Индекс                                                                           | 123123                                    |
|               |                                                                                                    |                                                                                                    |                    | Субъект РФ                                                                       | Город Москва (код 77) 🔹                   |
|               | Основной тосударственный регистрационный ножер (ОГРТ)                                                                                                | Введено некорректное значение ОГРН                                                                                         |                    | Район/округ                                                                      |                                           |
|               | Идентификационный номер налогоплательщика (ИНН)                                                                                                    | 555555555                                                                                                    |                    | Город                                                                            | Москва                                    |
|               | <ul> <li>Сведения о руководителе учредителя (акционера, участника)</li> </ul>                                                                        |                                                                                                    |                    | Насаленикий пликт                                                                |                                           |
|               | Фамилия                                                                                                    | Сидоров                                                                                                    |                    |                                                                                  |                                           |
|               | VIMR                                                                                                    | Иван                                                                                                    |                    | Улица                                                                            | Мосфильмовская                            |
|               | Отчество (при наличии)                                                                                                    | Иванович                                                                                                    |                    | Дом                                                                              | 23                                        |
|               | Дата рождения                                                                                                    | 25/03/1991                                                                                                    | Ē                  | Корпус                                                                           |                                           |
|               | Место рождения                                                                                                    | г. Москва                                                                                                    |                    | Строение                                                                         |                                           |
|               | Номер телефона                                                                                                    | 8-800-250-40-88                                                                                                    |                    | Помещение/Офис/Квартира                                                          | 6                                         |
|               | Гражданство №1                                                                                                    | Российская Федерация                                                                                                    |                    | Код ФИАС                                                                         |                                           |
|               |                                                                                                    |                                                                                                    |                    |                                                                                  |                                           |
|               | Гражданство                                                                                                    | РОССИЙСКАЯ ФЕДЕРАЦИЯ (код 643)                                                                                             | <b>•</b>           | Дата начала полномочий                                                           | 12/12/2023                                |

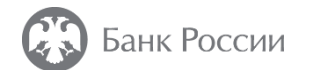

50

#### Внести информацию об учредителе (учредителях)-юридическом лице заявителя (при наличии) (продолжение)

Заявление о внесении сведений о юридическом лице в государственный реестр микрофинансовых организаций/ломбардов Версия 1.0.1 с 07.12.2023

Проверить форму

Еще \*\*\*

4013

Количество акций (размер доли) (в процентном выражении)

| •                                                                                         |                                                |                                                                                                    |
|-------------------------------------------------------------------------------------------|------------------------------------------------|----------------------------------------------------------------------------------------------------|
| Адрес, указанный в ЕГРЮЛ                                                                  |                                                | Сведения о наличии (об отсутствии) оснований для признания лиц, указанных в части 1 статьи 4.3 Федерального закона от 2 июля 2010 года N 151-ФЗ (в отношении заявителя, не являющегося фондом или автономной некоммерческой организацией), не соответствующими:                       |
| Страна                                                                                    | РОССИЙСКАЯ ФЕДЕРАЦИЯ (код 643)                 | Заявитель соответствует требованиям к деловой репутации,                                                                                                    |
| Индекс                                                                                    | 555555                                         | установленным частью 1 статьи 4.1-1 Федерального закона от 2 июля<br>2010 года N 151-ФЗ                                                                                                    |
| Субъект РФ                                                                                | Город Москва (код 77) 🔹                        | Заявитель соответствует требованиям, установленным пунктами 1 - 3                                                                                                    |
| Район/округ                                                                               |                                                |                                                                                                    |
| Город                                                                                     | Москва                                         | Основания для признания лица, осуществляющего функции единоличного 🛛                                                                                                    |
| Населенный пункт                                                                          |                                                | исполнительного органа юридического лица, указанного в части 1 статьи<br>4.3 Федерального закона от 2 июля 2010 года N 151-ФЗ, не<br>соответствиощими требованиями и пеловой репитациии истановленными                                                                                |
| Улица                                                                                     | Свободы                                        | частью 1 статьи 4.1-1 Федерального закона от 2 июля 2010 года N 151-ФЗ                                                                                                    |
| Дом                                                                                       | 57                                             | (в огношении заявителя, не являющегося фондом или автономной<br>некоммерческой организацией) отсутствуют.                                                                                                    |
| Корпус                                                                                    |                                                |                                                                                                    |
| Строение                                                                                  |                                                | Сведения о лице (лицах), имеющем (имеющих) право прямо или косвенно (через подконтрольных ему (им) лиц), самостоятельно или совместно с иными лицептвом и (или) постого товарищества и (или)                                                                                          |
| Помещение/Офис/Квартира                                                                   | 98                                             | Добавить поручения, и (или) акционерным соглашением, и (или) иным соглашением, предметом которого является осуществление прав, удостоверенных акциями (долями) заявителя, распоряжаться 10 и более процентами голосов, приходящихся на голосующие акции (доли), составляющие уставный |
| Код ФИАС                                                                                  |                                                | капитал заявителя                                                                                                    |
| <ul> <li>Сведения об акциях (долях) заявителя</li> </ul>                                  |                                                |                                                                                                    |
| Способ распоряжения акциями (долями) заявителя                                            | Прямое участие в уставном капитале заявителя 🔹 |                                                                                                    |
| <ul> <li>Количество акций (размер доли) заявителя, право распоряжения которыми</li> </ul> | и (которой) имеется у лица                     |                                                                                                    |
| Сумма (руб.)                                                                              | 10000                                          |                                                                                                    |

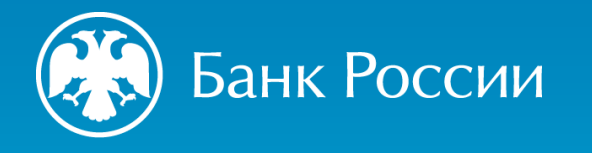

### Заполнение заявления (форма 4013). Сведения об уплате пошлины и утверждении правил внутреннего контроля заявителя

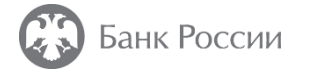

3

| аявление о внесении сведений о юридическом лице в госу<br>еестр микрофинансовых организаций/ломбардов                                                                         | дарственный Проверить форму Е                                                        | це ***                                                           |
|----------------------------------------------------------------------------------------------------|--------------------------------------------------------------------------------------|------------------------------------------------------------------|
| ерсия 1.0.1 с 07.12.2023 4013                                                                                                    |                                                                                      |                                                                  |
|                                                                                                    |                                                                                      |                                                                  |
|                                                                                                    |                                                                                      |                                                                  |
| <ul> <li>Сведения о правилах внутреннего контроля в целях противодействия легализации<br/>терроризма и финансированию распространения оружия массового уничтожения</li> </ul> | <ul> <li>(отмыванию) доходов, полученных преступным путем, финансированию</li> </ul> |                                                                  |
| Дата утверждения правил                                                                                                    | 19/02/2024                                                                           | Указать наименование, дату и номер                               |
| Наименование документа, в соответствии с которым утверждены указанные правила                                                                                                 | Приказ № 3                                                                           | документа заявителя, в соответствии с которым утверждены правила |
| Дата документа                                                                                                    | 19/02/2024                                                                           | внутреннего контроля                                             |
| Номер документа                                                                                                    | № 3                                                                                  |                                                                  |
| <ul> <li>Сведения об уплате государственной пошлины</li> </ul>                                                                                                    |                                                                                      |                                                                  |
| «Государственная пошлина»                                                                                                    | МФО                                                                                  | Внести сведения об уплате                                        |
| Дата документа                                                                                                    | 15/02/2024                                                                           | Государственной пошлины                                          |
| Номер платежного поручения                                                                                                    | 55                                                                                   |                                                                  |
| Назначение платежа                                                                                                    | за внесение сведений в реестр МФО                                                    |                                                                  |
| Добавить Информация об оплате государственной пошлины в случае оплаты                                                                                                    | представителем организации                                                           |                                                                  |
| Добавить Реквизиты документа, подтверждающего полномочия представител                                                                                                    | я                                                                                    |                                                                  |

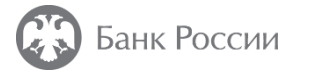

| Заявление о внесении сведений о юридическом лице в гос<br>реестр микрофинансовых организаций/ломбардов<br>Зерсия 1.0.1 с 07.12.2023 4013<br>акциями (долями) заявителя, распоряжаться 10 и более процента<br>капитал заявителя | ударственный Проверить форму Еще ••••<br>ми голосов, приходящихся на голосующие акции (доли), составляющие уставныи |                                     |
|----------------------------------------------------------------------------------------------------|----------------------------------------------------------------------------------------------------|-------------------------------------|
| Сведения о правилах внутреннего контроля в целях противодействия легализац<br>теороризма и финансированию распространения оружия массового уничтожения.                                                                        | ии (отмыванию) доходов, полученных преступным путем, финансированию                                                 |                                     |
| Дата утверждения правил                                                                                                    | 19/02/2024                                                                                                    |                                     |
| Наименование документа, в соответствии с которым утверждены указанные правила                                                                                                    | Приказ № 3                                                                                                    | Если произведена оплата не самим    |
| Дата документа                                                                                                    | 19/02/2024                                                                                                    | заявителем, а физическим пином или  |
| Номер документа                                                                                                    | Nº 3                                                                                                    | иным юридическим лицом,             |
| <ul> <li>Сведения об уплате государственной пошлины</li> </ul>                                                                                                    |                                                                                                    | необходимо нажать на поле «Добавить |
| «Государственная пошлина»                                                                                                    |                                                                                                    | Информация об оплате                |
| Дата документа                                                                                                    | 15/02/2024                                                                                                    | государственной пошлины в случае    |
| Номер платежного поручения                                                                                                    | 55                                                                                                    | оплаты представителем организации»  |
| Назначение платежа                                                                                                    | за внесение сведений в реестр МФО                                                                                   |                                     |
| <ul> <li>Добавить Информация об оплате государственной пошлины в случае оплат</li> <li>Добавить Реквизиты документа, подтверждающего полномочия представито</li> </ul>                                                         | ы представителем организации                                                                                        |                                     |
| Информация об оплате государственной пошлины в случае оплаты представит                                                                                                    | елем организации 🗵 Удалит                                                                                           | ъ                                   |
| Фамилия                                                                                                    | Иванов                                                                                                    |                                     |
| Имя                                                                                                    | Иван                                                                                                    | Внести информацию об оплате         |
| Отчество (при наличии)                                                                                                    | Иванович                                                                                                    | государственной пошлины             |
| Полное наименование юридического лица                                                                                                    | ООО "РИтейлГрупп"                                                                                                   | представителем организации          |
| Основной государственный регистрационный номер (ОГРН)                                                                                                    | 8888888888888888888888888888888888888                                                                               |                                     |
| Идентификационный номер налогоплательщика (ИНН)                                                                                                    | 7777777777                                                                                                    |                                     |

Введено некорректное значение ИНН

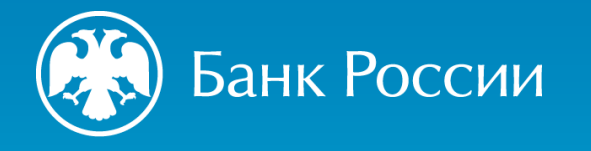

### Заполнение заявления (форма 4013). Сведения о подписанте и исполнителе

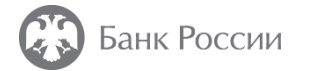

Заявление о внесении сведений о юридическом лице в государственный Проверить форму Еще \*\*\* реестр микрофинансовых организаций/ломбардов Версия 1.0.1 с 07.12.2023 4013 [+] Добавить Реквизиты документа, подтверждающего полномочия представителя Заполнить поля В разделе Лицо, подписавшее заявление «Лицо, Иванов Фамилия подписавшее Имя заявление». Иван Иванович Отчество (при наличии) Β «Действует поле ПО Должность Генеральный директор доверенности» выбрать «Да» Действует по доверенности выберите нужный вариант или «Нет». Добавить Реквизиты документа, являющегося основанием исполнения обязанностей руководителя Приложения: файлы ▶ Файл №1 Ŧ Имя файла Нет добавленных файлов Заполнить поля в разделе с Вид документа -- выберите нужный вариант --Ŧ задачей «ФИО исполнителя». [+] Добавить Файл поле «Контактные Β данные ФИО исполнителя исполнителя для СВЯЗИ» Фамилия Иванов указывается номер контактного Имя Иван телефона исполнителя (этот номер может Отчество (при наличии) Иванович отличаться от номера контактного телефона заявителя, указанного для внесения сведений в Контактные данные исполнителя для связи (телефон, email) 88002504088 реестр МФО)

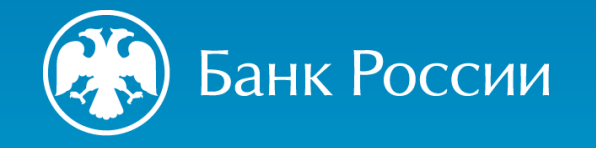

#### Прикрепление документов к заявлению (форма 4013)

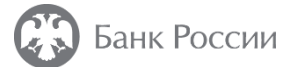

| Открытие                                                                                                    |                  |                  |             | >              | ×             | ×        |
|----------------------------------------------------------------------------------------------------|------------------|------------------|-------------|----------------|---------------|----------|
| $\leftrightarrow$ $\rightarrow$ $\checkmark$ $\bigstar$ Этот компьютер $ ightarrow$ Рабочий стол $ ightarrow$ |                  | ~                | ى المستحق   | : Рабочий стол | Проверить фор | Бще •••  |
| Упорядочить 🔻 Новая папка                                                                                     |                  |                  |             |                |               |          |
| Имя                                                                                                    | Дата изменения   | Тип              | Размер      |                | ^             | <b>^</b> |
|                                                                                                    | 16.11.2023 17:29 | Презентация Міс… | 3 540 КБ    |                |               |          |
| Рабочий стол 🖈                                                                                                | 16.11.2023 17:27 | Презентация Міс… | 3 539 KE    |                |               |          |
| 🕂 Загрузки 🖈 📄                                                                                                | 16.11.2023 14:37 | Файл "ВМР"       | 6 076 KE    |                |               |          |
| 🔮 Документы 💉 📋                                                                                               | 06.10.2023 15:59 | Файл "ВМР"       | 6 076 KE    |                |               |          |
| 📰 Изображения 💉 📋                                                                                             | 04.07.2023 16:40 | Файл "ВМР"       | 6 076 KE    |                |               |          |
|                                                                                                    | 09.02.2023 17:56 | Презентация Міс… | 4 490 KE    |                |               |          |
|                                                                                                    | 10.11.2022 9:19  | Документ Adobe   | 53 KE       |                |               |          |
|                                                                                                    | 31.10.2019 13:44 | Текстовый докум  | 15 KE       |                |               |          |
| OneDrive                                                                                                    | 22.10.2019 16:17 | xtdd File        | 420 KE      |                |               |          |
| Этот компьютер                                                                                                | 10.07.2019 15:27 | Ярлык            | 2 КБ        |                |               |          |
|                                                                                                    | 10.07.2019 15:26 | Ярлык            | 2 КБ        |                |               |          |
| 💣 Сеть 👩                                                                                                    | 10.07.2019 12:07 | Ярлык            | 2 КБ        |                |               |          |
|                                                                                                    | 06.05.2019 16:27 | xtdd File        | 180 KE      |                |               |          |
| 82                                                                                                    | 15.03.2019 16:05 | Ярлык            | 3 КБ        |                |               |          |
| <b>W</b>                                                                                                    | 15.03.2019 16:05 | Ярлык            | 3 КБ        |                | ✓ ○           |          |
| Имя файла:                                                                                                    |                  |                  | ∨ Все файлы | ~              |               |          |
|                                                                                                    |                  |                  | 07/01/07    | 0714047        |               |          |
|                                                                                                    | Лоб              | авлонные файлы   | Открыть     | Отмена         |               |          |

дооавленные фаи.

Файлы отчетности

Разрешено приложение файлов следующих типов расширений: \*.zip, \*.zip.sig, \*.xml, \*.xml.sig, \*.pdf, \*.tiff, \*.tif, \*.jpeg, \*.jpg, \*.png, \*.doc, \*.doc,, \*.xls, \*.xlsx, \*.rtf, \*.txt, \*.xlsm, \*.pdf.sig, \*.tiff.sig, \*.tifs.ig, \*.jpeg.sig, \*.jpg.sig, \*.png.sig, \*.doc.sig, \*.docx.sig, \*.xls.sig, \*.xlsx.sig, \*.rtf.sig, \*.txt.sig, \*.xlsm.sig

|      | Ĉ                               |  |
|------|---------------------------------|--|
| Пере | етащите файл для добавления или |  |
|      | Выберите файл для добавления    |  |
|      |                                 |  |

1. Нажать на плитку с задачей «Выберите файл для добавления», расположенную в нижней части формы заявления.

2. В открывшемся окне выбрать все файлы, которые необходимо приложить к заявлению в соответствии с пунктом 4 Указания Банка России от 19.11.2020 № 5627-У.

В соответствии с пунктом 6.2 Указания Банка России от 19.11.2020 № 5627-У документы, прилагаемые к заявлению. быть файлов должны В виде С \*.pdf, расширением содержащих электронные копии указанных документов

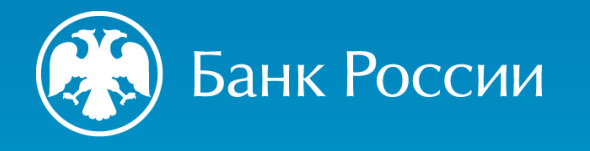

# Заполнение заявления (форма 4013). Опись документов

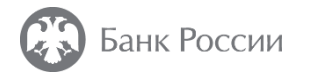

| Daviouxerius: ¢ášíusi         Gašín N01         Vux çásíusi         Bid "dooywerns         Gušín N02         Vicias         Gušín N02         Vux çásíusi         Bid "dooywerns         Gušín N02         Vux çásíusi         Bid "dooywerns         Gušín N02         Vux çásíusi         Bid "dooywerns         Gušín N03         Kux çásíusi         Bid "dooywerns         Gušín N03         Kux çásíusi         Bid "dooywerns         Gušín N03         Kux çásíusi         Bid "dooywerns         Gušín N04         Kux çásíusi         Gušín N05         Kux çásíusi         Bid "dooywerns         Gušín N05         Kux çásíusi         Bid "dooywerns         Gušín N05         Kux çásíusi         Bid "dooywerns         Gušín N05         Kux çásíusi         Bid "dooywerns         Gušín N05         Kux çásíusi         Bid "dooywerns         Gušín N04         Kux çásíusi         Bid "dooywerns </th <th>ия 1.0.1 с 07.12.2023 4013</th> <th></th> <th></th>                                                                                                    | ия 1.0.1 с 07.12.2023 4013 |                                                     |           |
|----------------------------------------------------------------------------------------------------|----------------------------|-----------------------------------------------------|-----------|
| Триловения файла<br>Файл N2<br>Иля файла<br>Вид документа<br>Файл N2<br>Иля файла<br>Вид документа<br>Файл N2<br>Иля файла<br>Вид документа<br>Файл N3<br>Иля файла<br>Вид документа<br>Файл N4<br>Иля файла<br>Вид документа<br>Файл N5<br>Гуданить<br>Файл N5<br>Гуданить<br>Файл N5<br>Гуданить<br>Файл N6<br>Гуданить<br>Файл N6<br>Гуданить<br>Файл N6<br>Гуданить<br>Файл N6<br>Гуданить<br>Файл N6<br>Гуданить<br>Финае подтверждающие документы<br>Финае подтверждающие документы<br>Фина |                            |                                                     |           |
| Файл №1         Учредительный документ заявителя.pdf         •           Вид. документа         Устав         •           Файл №2         (*) Устав         •           Файл №2         (*) Устав         •           Вид. документа         Документ, содержащий расчет собственных средств.pdf         •           Файл №2         (*) Устав         •           Файл №3         (*) Иные подтверждающие документы         •           Файл №3         (*) Иные подтверждающие документы         •           Файл №3         (*) Иные подтверждающие документы         •           Файл №3         (*) Иные подтверждающие документы         •           Файл №3         (*) Иные подтверждающие документы         •           Файл №4         (*) Дамить         •           Файл №4         (*) Дамить         •           Файл №5         (*) Дамить         •           Файл №5         (*) Дамить         •           Файл №6         (*) Дамить         •           Файл №6         (*) Документ заявителя об астиважраб         •           Файл №6         (*) Дамить         •           Файл №6         (*) Документ заявителя об астиважраб         •           Файл №6         (*) Документ заявителя об ас                                                                                                    | Приложения: файлы          |                                                     |           |
| Ина файла<br>Вид документа<br>оайл N82<br>Ина файла<br>Вид документа<br>Ослал N83<br>Ина файла<br>Вид документа<br>Ослал N83<br>Ина файла<br>Вид документа<br>Отчет о финансовых результатах.рdf<br>Отчет о финансовых результатах.рdf<br>Отчет о финансовых результатех.рdf<br>Отчет о финансовых результатех.рdf<br>Отчет о финансовых результатех.рdf<br>Отчет о финансовых результатех.рdf<br>Отчет о финансовых результатах.рdf<br>Отчет о финансовых результатах.рdf                                                                                                    | Файл №1                    |                                                     |           |
| Вид документа         Устав         •           Gaśn N82         СУхав         •           Имя файла         Документ, содержащий расчет собственных средств.рdf         •           Вид документа         Иные подтверждающие документы         •           Gaśn N83         Еухлатерский баланс.pdf         •           Gaśn N83         Еухлатерский баланс.pdf         •           Gaśn N84         Еухлатерский баланс.pdf         •           Gaśn N84         Отчет о финансовых результатах.pdf         •           Gaśn N85         Иные подтверждающие документы         •           Gaśn N85         Иные подтверждающие документы         •           Gaśn N85         Иные подтверждающие документы         •           Gaśn N85         •         Удамить           Има файла         Регистры булгалтерского учета.pdf         •           Big документа         •         •         •           Gaśn N85         •         •         •           Iwa файла         Документа         •         •           Big документа         •         •         •         •           Gaśn N85         •         •         •         •           Iwa файла         Документ завачтеля об актива.p                                                                                                    | Имя файла                  | Учредительный документ заявителя.pdf                | *         |
| Файл №2         Удалить           Ина файла         Документ, содержащий расчет собственных средств.рdf         •           Вид документа         Иные подтверждающие документы         •           Файл №3         Удалить         •           Файл №3         Вулалтерский баланс.pdf         •           Файл №3         Булалтерский баланс.pdf         •           Файл №4         Удалить         •           Файл №4         •         Удалить           Файл №4         •         •           Файл №4         •         •           Файл №4         •         •           Файл №4         •         •           Файл №4         •         •           Файл №4         •         •           Файл №4         •         •           Файл №4         •         •           Файл №5         •         •           Иные подтверждающие документы         •           Файл №6         •         •           Файл №6         •         •           Файл №6         •         •           Файл №6         •         •           Файл №4         •         • <t< td=""><td>Вид документа</td><td>Устав</td><td>*</td></t<>                                                                                                    | Вид документа              | Устав                                               | *         |
| вайл №2         () Удалить           Иля файла         Документ, содержащий расчет собственных средств.pdf         *           Вид документа         (Иные подтверждающие документы         *           Файл №3         (Уные подтверждающие документы         *           Файл №3         (Уные подтверждающие документы         *           Вид документа         (Уные подтверждающие документы         *           Файл №3         (Уные подтверждающие документы         *           Файл №4         (У Удалить         *           Файл №4         (У Удалить         *           Файл №4         (У Удалить         *           Файл №4         (У Удалить         *           Файл №4         (У Удалить         *           Файл №4         (У Удалить         *           Файл №5         (У Удалить         *           Файл №5         (У Удалить         *           Файл №6         (У Удалить         *           Файл №6         (У Удалить         *           Файл №6         (У Удалить         *           Файл №6         (У Удалить         *           Файл №6         (У Удалить         *           Файл №4         (У Удалить         * </td <td></td> <td>l.</td> <td></td>                                                                                                    |                            | l.                                                  |           |
| Имя файла<br>Вид документа<br>Иные подтверждающие документы<br>Файл №3<br>Ина файла<br>Вид документа<br>Файл №3<br>Вид документа<br>Файл №5<br>Мия файла<br>Вид документа<br>Файл №5<br>Мия файла<br>Стчет о финансовых результатах.pdf<br>Файл №5<br>Мия файла<br>Стчет о финансовых результатах.pdf<br>Файл №5<br>Мия файла<br>Стчет о финансовых результатах.pdf<br>Файл №5<br>Мия файла<br>Стчет о финансовых результатах.pdf<br>Файл №5<br>Мия файла<br>Стчет о финансовых результатах.pdf<br>Файл №5<br>Мия файла<br>Стчет о финансовых результатах.pdf<br>Файл №5<br>Мия файла<br>Стчет о финансовых результатах.pdf<br>Файл №5<br>Мия файла<br>Стчет о финансовых результатах.pdf<br>Файл №5<br>Мия файла<br>Стчет о финансовых результатах.pdf<br>Файл №5<br>Мия файла<br>Студамить<br>Мия файла<br>Вид документа<br>Мия файла<br>Студамить<br>Мия файла<br>Студамить<br>Мия файла<br>Студамить<br>Мия файла<br>Студамить<br>Студамить<br>Студамить<br>Студамить<br>Студамить<br>Мия файла<br>Студамить<br>Студамить                                                                                                    | Файл №2                    |                                                     | × Удалить |
| Вид документа Иные подтверждающие документы •  Файл №3  Сма файла  Вид документа  Иные подтверждающие документы  Удалить  Вид документа  Иные подтверждающие документы  Файл №4  Смя файла  Файл №5  Смя файла  Регистры булгалтерского учета.pdf  Смя файла  Регистры булгалтерского учета.pdf  Смя файла  Файл №5  Смя файла  Файл №5  Смя файла  Файл №  Смя файла  Файл №  Смя файл  Файл №  Смя файл  Файл №  Смя файл  Файл №  Смя файл  Файл №  Смя файл  Файл №  Смя файл  Файл №  Смя файл  Файл №  Смя файл  Файл №  Смя файл  Файл №  Смя файл  Файл №  Смя файл  Файл №  Смя файл  Файл №                                                                                                    | Имя файла                  | Документ, содержащий расчет собственных средств.pdf | *         |
| Файл №3<br>Имя файла<br>Вид документа<br>Файл №4<br>Файл №4<br>Файл №4<br>Файл №5<br>Мия файла<br>Вид документа<br>Файл №5<br>Мия файла<br>Вид документа<br>Файл №5<br>Мия файла<br>Вид документа<br>Файл №5<br>Мия файла<br>Вид документа<br>Файл №5<br>Мия файла<br>Вид документа<br>Файл №5<br>Мия файла<br>Вид документа<br>Файл №5<br>Мия файла<br>Вид документа<br>Файл №5<br>Мия файла<br>Вид документа<br>Файл №5<br>Мия файла<br>Вид документа<br>Файл №5<br>Мия файла<br>Вид документа<br>Файл №5<br>Мия файла<br>Вид документа<br>Файл №5<br>Мия файла<br>Вид документа<br>Файл №5<br>Мия файла<br>Вид документа<br>Файл №5<br>Мия файла<br>Вид документа<br>Файл №5<br>Мия файла<br>Файл №5<br>Мия файла<br>Фия файла                                                                                                    | Вид документа              | Иные подтверждающие документы                       | •         |
| Имя файля<br>Вид документа<br>Файл N84<br>Имя файля<br>Вид документа<br>Стчет о финансовых результатах.рdf<br>Стчет о финансовых результатах.рdf<br>Стчет о финансовых результатах.рdf<br>Стчет о финансовых результатах.рdf<br>Стчет о финансовых результатах.рdf<br>Стчет о финансовых результатах.рdf<br>Стчет о финансовых результатах.рdf<br>Стчет о финансовых результатах.рdf<br>Стчет о финансовых результатах.рdf<br>Стчет о финансовых результатах.рdf<br>Стчет о финансовых результатах.рdf<br>Стчет о финансовых результатах.рdf<br>Стчет о финансовых результатах.pdf<br>Стчет о финансовых результатах.pdf<br>Стчет о финансов ос стета банка.pdf                                                                                                    | Файл №3                    |                                                     | 🗙 Удалить |
| Вид документа           Вид документа         Иные подтверждающие документы           Файл №4         Удалить           Имя файла         Отчет о финансовых результатах.pdf           Вид документа         Иные подтверждающие документы           Файл №5         Удалить           Имя файла         Регистры бухгалтерского учета.pdf           Вид документа         Иные подтверждающие документы           Файл №5         Удалить           Имя файла         Регистры бухгалтерского учета.pdf           Вид документа         Иные подтверждающие документы           Файл №6         Удалить           Имя файла         Документа заявителя об активах.pdf           Вид документа         Иные подтверждающие документы           Файл №6         Удалить           Имя файла         Документа заявителя об активах.pdf           Вид документа         Иные подтверждающие документы           Файл №6         Удалить           Иные подтверждающие документы         •           Файл №7         Удалить           Имя файла         Выписка со счета банка.pdf                                                                                                    | Имя файла                  | Бухгалтерский баланс.pdf                            | *         |
| Файл №4         (Худалить           Имя файла         Отчет о финансовых результатах.pdf         •           Вид документа         Иные подтверждающие документы         •           Файл №5         (Худалить           Имя файла         Регистры бухгалтерского учета.pdf         •           Вид документа         (Иные подтверждающие документы         •           Файл №5         (Худалить         •           Имя файла         Регистры бухгалтерского учета.pdf         •           Вид документа         (Иные подтверждающие документы         •           Файл №6         (Худалить         •           Имя файла         Документ заявителя об активах.pdf         •           Вид документа         (Иные подтверждающие документы         •           Файл №6         (Удалить         •           Имя файла         Документ заявителя об активах.pdf         •           Вид документа         (Иные подтверждающие документы         •           Файл №7         У Хралить         •           Файла         Выписка со счета банка.pdf         •                                                                                                    | Вид документа              | Иные подтверждающие документы                       | Ŧ         |
| Имя файла Отчет о финансовых результатах, pdf • • Вид документа • Иные подтверждающие документы • • • • • • • • • • • • • • • • • • •                                                                                                    | Файл №4                    |                                                     | 🗵 Удалить |
| Вид документа Иные подтверждающие документы  Файл №5 Оайл №5 Регистры бухгалтерского учета.рdf Вид документа Оайл №6 Сх.Удалить Имя файла Документа об активах.pdf Файл № Вид документа Оные подтверждающие документы Сх.Удалить Сх.Удалить Сх.УХ                                                                                                    | Имя файла                  | Отчет о финансовых результатах.pdf                  | *         |
| Файл №5 К Удалить<br>Имя файла Регистры бухгалтерского учета.pdf •<br>Вид документа Иные подтверждающие документы •<br>Файл №6 К Удалить<br>Имя файла Документ заявителя об активах.pdf •<br>Вид документа 0 Иные подтверждающие документы •<br>Вид документа С Удалить<br>Имя файла Выписка со счета банка.pdf •                                                                                                    | Вид документа              | Иные подтверждающие документы                       | •         |
| Имя файла Регистры бухгалтерского учета, pdf • • Вид документа Иные подтверждающие документы • • • • • • • • • • • • • • • • • • •                                                                                                    | Файл №5                    |                                                     | 🗵 Удалить |
| Вид документа Иные подтверждающие документы  Файл N86  Худалить Имя файла Документ заявителя об активах.pdf  Файл N87  Имя файла Выписка со счета банка.pdf  Файла                                                                                                    | Имя файла                  | Регистры бухгалтерского учета.pdf                   | *         |
| Файл №6 КУ Удалить<br>Имя файла Документ заявителя об активах.pdf С<br>Вид документа Иные подтверждающие документы С<br>Файл №7 КУ Удалить<br>Имя файла Выписка со счета банка.pdf С                                                                                                    | Вид документа              | Иные подтверждающие документы                       | ٣         |
| Имя файла Документ заявителя об активах.pdf  Вид документа Вид документа Файл N27 Имя файла Выписка со счета банка.pdf  Файла                                                                                                    | Файл №6                    |                                                     | 🙁 Удалить |
| Вид документа Иные подтверждающие документы Файл №7<br>Файл №7 (Худалить<br>Имя файла Выписка со счета банка.pdf                                                                                                    | Имя файла                  | Документ заявителя об активах.pdf                   | v         |
| Файл №7<br>Имя файла Выписка со счета банка.pdf •                                                                                                    | Вид документа              | Иные подтверждающие документы                       | •         |
| Имя файла Выписка со счета банка,pdf *                                                                                                    | Файл №7                    |                                                     | × Удалить |
|                                                                                                    | Имя файла                  | Выписка со счета банка.pdf                          |           |
|                                                                                                    | The provide most in the    | VIEDIC LIQUIDED/AUGUUVIC AUKVINCELIA                |           |

### Заполнить поля «Имя файла» и «Вид документа» для каждого документа, прилагаемого к заявлению

| • Файл №8     | 🗵 Удалит                                     |
|---------------|----------------------------------------------|
| Имя файла     | Выписка по счетам депо (при наличии).pdf 🔹   |
| Вид документа | Иные подтверждающие документы                |
| Файл №9       | 🗵 Удалит                                     |
| Имя файла     | Анкета в отношении участника заявителя.pdf 🔹 |
| Вид документа | Анкета для учред/участн./акционеров 🔹        |
| Файл №10      | 🗵 Удалит                                     |
| Имя файла     | Копия паспорта участника,pdf 🔹               |
| Вид документа | Копия паспорта                               |
| Файл №11      | 📃 📃 🖉                                        |
| Имя файла     | Копия ИНН участника,pdf                      |
| Вид документа | Иные подтверждающие документы                |
| • Файл №12    | 🗵 Удалит                                     |
| Имя файла     | Копия СНИЛС участника,pdf                    |
| Вид документа | Иные подтверждающие документы                |
| • Файл №13    | 🗵 Удалит                                     |
| Имя файла     | Анкета в отношении директора.pdf 🔹           |
| Вид документа | Анкета должност, лица/кандидата              |
| Файл №14      | ∑ Удалит                                     |
| Имя файла     | Копия паспорта директора.pdf                 |
| B             | Колия пасполта                               |

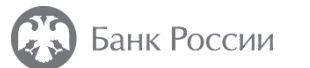

| ▶ Файл №15                                      |                                        | 🗙 Удалить       |
|-------------------------------------------------|----------------------------------------|-----------------|
| Имя файла                                       | Копия диплома директора.pdf            | *               |
| Вид документа                                   | Документ об образовании                | •               |
| ▶ Файл №16                                      |                                        | 🗵 Удалить       |
| Имя файла                                       | Копия трудовой книжки директора,pdf    | •               |
| Вид документа                                   | Копия трудовой книжки                  | •               |
| ▶ Файл №17                                      |                                        | 🗙 Удалить       |
| Имя файла                                       | Письменное подтверждение директора,pdf | •               |
| Вид документа                                   | Иные подтверждающие документы          | •               |
| ▶ Файл №18                                      |                                        | 🗵 Удалить       |
| Имя файла                                       | Анкета в отношении СДЛ ПОДФТ.pdf       | Ŧ               |
| Вид документа                                   | Анкета должност. лица/кандидата        | *               |
| <ul> <li>Фаил №19</li> <li>Имя файла</li> </ul> | Копия паспорта СДЛ ПОДФТ.pdf           | ⊻) удалить<br>▼ |
| Вид документа                                   | Копия паспорта                         | •               |
| ▶ Файл №20                                      |                                        | 🔀 Удалить       |
| Имя файла                                       | Приказ о назначении СДЛ ПОДФТ.pdf      | •               |
| Вид документа                                   | Протокол/Решение                       | *               |
| ▶ Файл №21                                      |                                        | 🗙 Удалить       |
| Имя файла                                       | Копия диплома СДЛ ПОДФТ.pdf            | *               |
| Вид документа                                   | Документ об образовании                | *               |
|                                                 |                                        |                 |

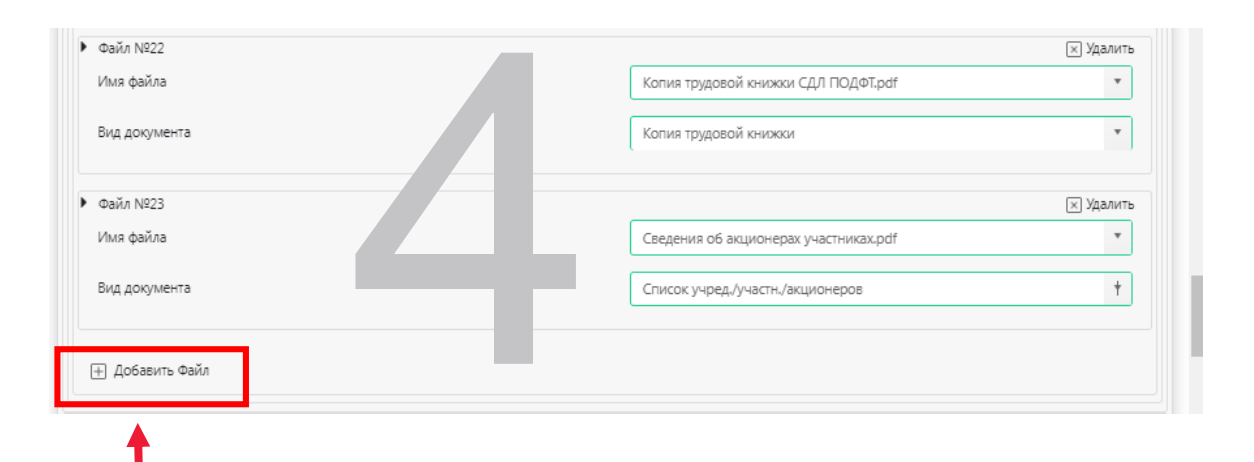

Для указания бо́льшего количества документов выбрать «Добавить файл»

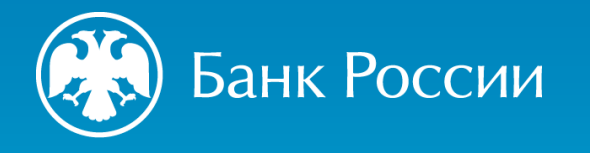

### Направление заявления и прилагаемых документов в Банк России

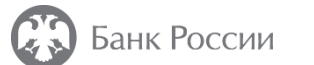

Заявление о внесении сведений о юридическом лице в государственный Еше ••• реестр микрофинансовых организаций/ломбардов Версия 1.0.1 с 07.12.2023 4013 \* Сертификаты Сертификат Н Выбрать Доверенности 🕜  $\times$ Сообщения Форма не содержит ошибок Отмена ۲Î Перетащите файл для добавления или Выберите файл для добавления

 После внесения в форму заявления всех необходимых
 сведений и прикрепления к заявлению электронных копий документов (в виде файлов с расширением \*.pdf) нажать «Проверить форму».

2. После получения сообщения «Форма не содержит ошибок» нажать «Отправить».

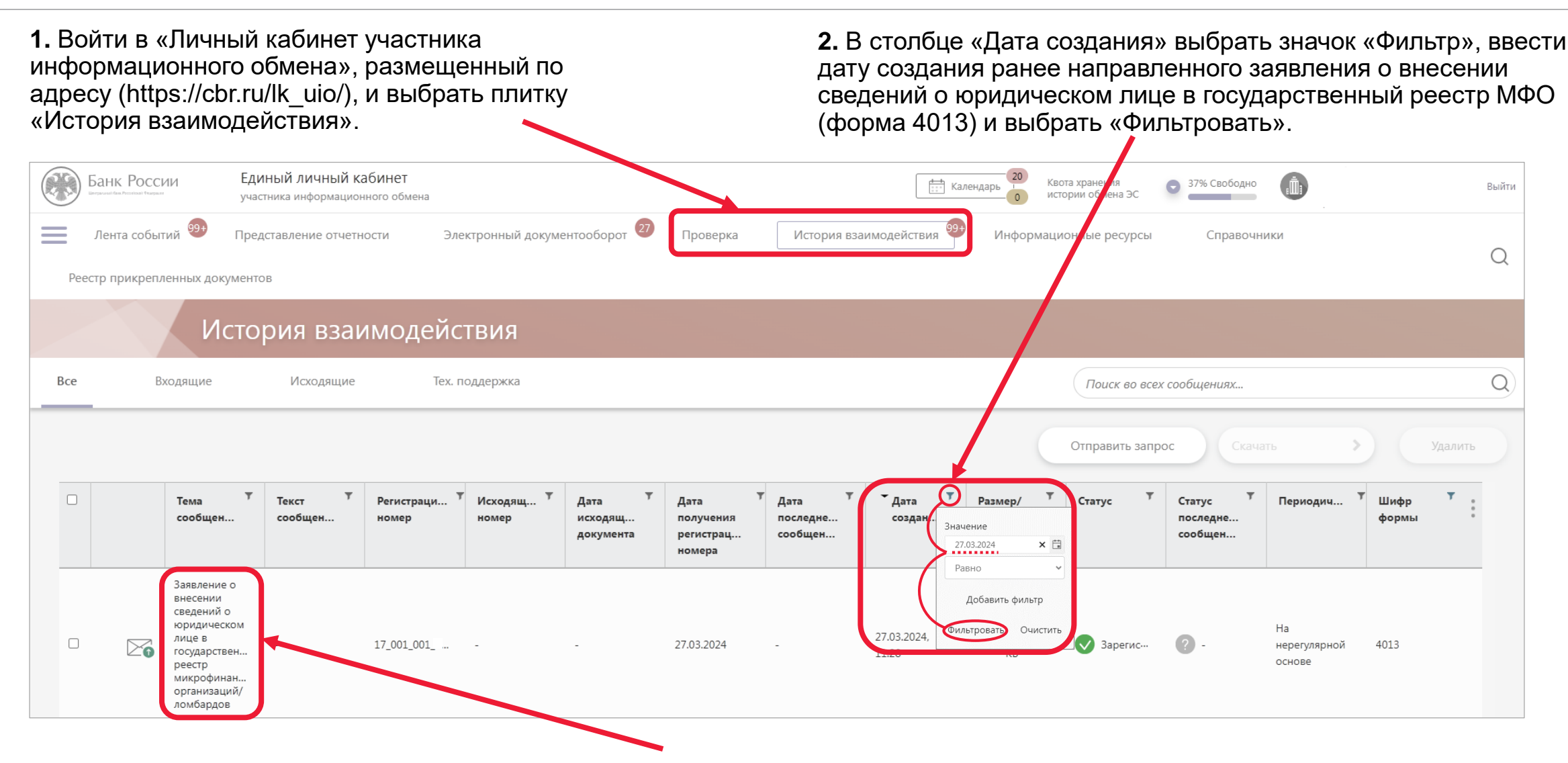

**3.** В результатах поиска выбрать заявление о внесении сведений о юридическом лице в государственный реестр МФО/ломбардов (форма 4013) со статусом 🛇 «Зарегистрировано».

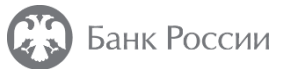

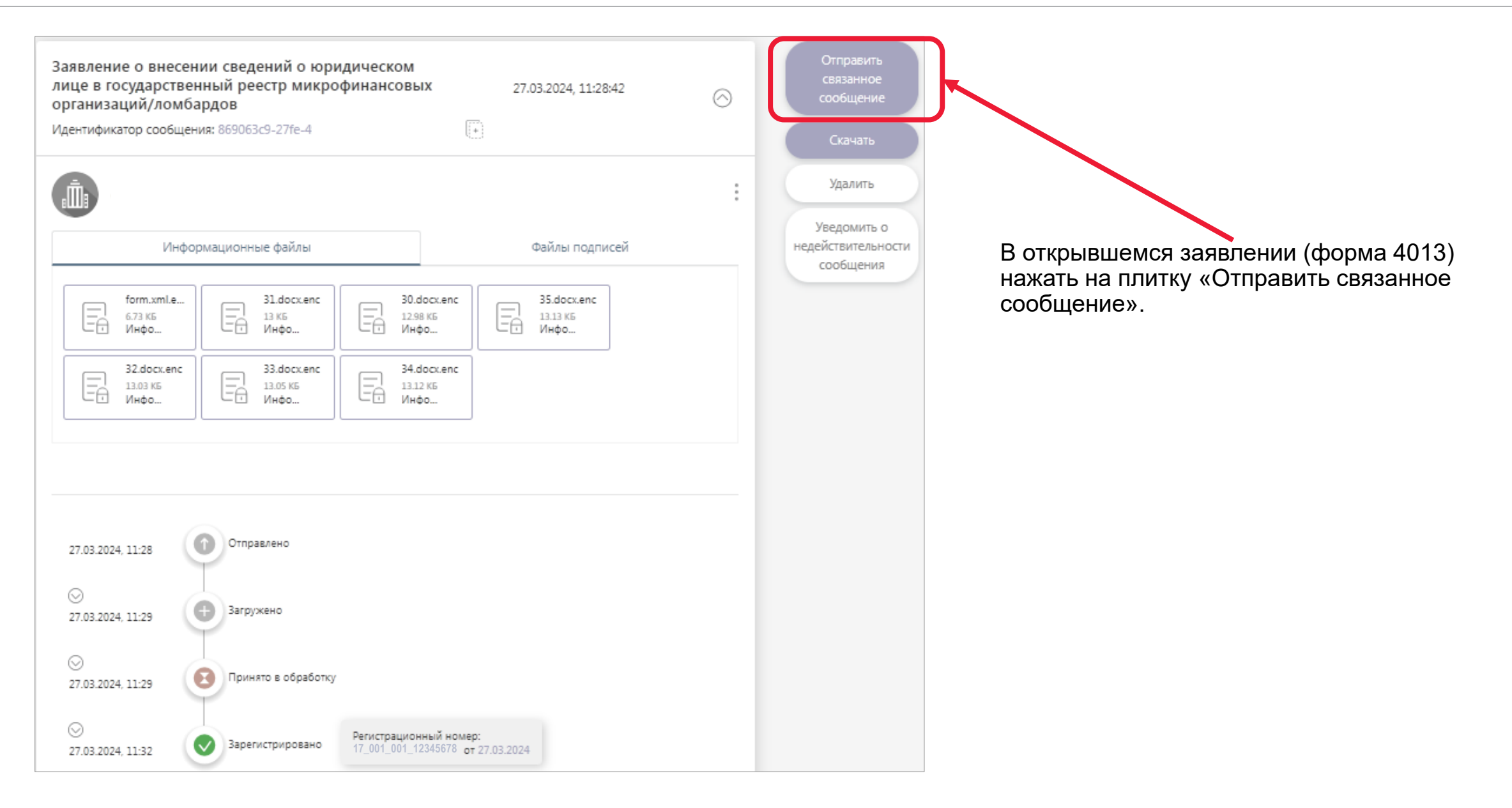

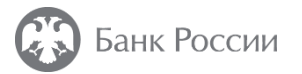

Заполнение и отправка связанного сообщения к ранее направленному заявлению о внесении сведений о юридическом лице в государственный реестр МФО (форма 4013)

| Банк России                     | Единый личный кабинет<br>участника информационного обмена                                                                                                    |                                                       | Процедуры допуска                                                       |                                                                                                    | Отправить |                                                                                                    |
|---------------------------------|----------------------------------------------------------------------------------------------------|-------------------------------------------------------|-------------------------------------------------------------------------|----------------------------------------------------------------------------------------------------|-----------|----------------------------------------------------------------------------------------------------|
| Лента событий 🤅                 |                                                                                                    | алектронный документооборот <sup>29</sup> СТВИЯ       | Комментарии                                                             | В дополнение к ранее направленному заявлению о внесении сведений о<br>юридическом лице в государственный реестр микрофинансовых<br>организаций от 27.03.2024 № 17_001_001_12345678 |           | 1. В открывшемся окне заполнить поле<br>«Комментарии» (например,                                                                                                    |
|                                 |                                                                                                    |                                                       |                                                                         | * Сертификаты<br>Сертификат<br>I Выбрать                                                                                                    |           | «В дополнение к ранее направленному<br>заявлению о внесении сведений о<br>юридическом лице в государственный<br>реестр микрофинансовых организаций<br>от 27.03.2024 № 17_001_001_12345678»). |
|                                 | <ul> <li>Открытие</li> <li>← → ~ ↑ ■ &gt; Этот компья</li> <li>Упорядочить ▼</li> <li>&gt; ★ Быстрый доступ</li> <li>&gt; ▲ ОпеDrive</li> <li>&gt; ■ Этот компьютер</li> <li>&gt; ■ Этот компьютер</li> <li>&gt; ■ Сеть</li> </ul> | ютер  С С Даты Даты 13.05.2024 12:29 13.05.2024 10:38 | ×<br>Р Поиск: Этот компьютер<br>Е • • • • • • • • • • • • • • • • • • • | Доверенности                                                                                                    |           | <b>2.</b> Нажать на плитку «Выберите<br>файл для добавления».                                                                                                    |
| 8 (600) 300-30-00, 8 (499) 300- | <u>И</u> мя файла:                                                                                                    |                                                       | Зсе файлы У                                                             | Перетащите файл для добавления или<br>Выберите файл для добавления                                                                                                    |           | 3. В открывшемся окне найти<br>необходимые к отправке<br>дополнительные документы, выделить<br>такие документы и нажать «Открыть».                                                           |

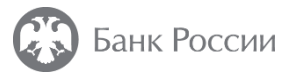

| Процедуры допуска |                                                                                                    | Отправить Еще •••• × |                                                                                              |
|-------------------|----------------------------------------------------------------------------------------------------|----------------------|----------------------------------------------------------------------------------------------|
| Комментарии       | В дополнение к ранее направленному заявлению о внесении сведений о<br>юридическом лице в государственный реестр микрофинансовых организаций<br>от 27.03.2024 № 17_001_001_12345678                                                                                                    |                      | После выбора всех необходимых <b>дополнительных документов</b> нажать на плитку «Отправить». |
|                   |                                                                                                    |                      |                                                                                              |
|                   | * Сертификаты                                                                                                    |                      |                                                                                              |
|                   | Сертификат                                                                                                    |                      |                                                                                              |
| [                 | выбрать                                                                                                    |                      |                                                                                              |
|                   | Доверенности 🛛                                                                                                    |                      |                                                                                              |
|                   | Добавленные файлы<br>Файлы отчетности<br>*zip, *zip.sig, *.xml, *.xml.sig, *.pdf, *.tif( *.tif( *.jpeg, *.jpg, *.png, *.doc, *.docx,<br>*xls, *.xlsx, *.rtf, *.txt, *.xlsm, *.pdf.sig, *.tiff.sig, *.tif.sig, *.jpeg.sig, *.jpg.sig,<br>*.png.sig, *.doc.sig, *.docx.sig, *.xls.sig, *.xlsx.sig, *.rtf.sig, *.tst.sig, *.xlsm.sig |                      |                                                                                              |
|                   | 1.pdf 159.09 КБ 🛞 Дакумент 🗸                                                                                                    |                      |                                                                                              |
| (                 | 2.pdf 189.31 КБ 🛞 Документ 💙                                                                                                    |                      | ! Перед отправкой рекомендуем проверить, что                                                 |
|                   | 3.pdf 159.41 КБ 🛞 Дакумент 🗸                                                                                                    |                      | все необходимые дополнительные документы были загружены и отображаются в разделе             |
|                   | Ĉ                                                                                                    |                      | «дооавленные фаилы» формы для отправки.                                                      |
|                   | Перетащите файл для добавления или                                                                                                    |                      |                                                                                              |
|                   | Выберите файл для добавления                                                                                                    |                      |                                                                                              |
|                   |                                                                                                    |                      |                                                                                              |

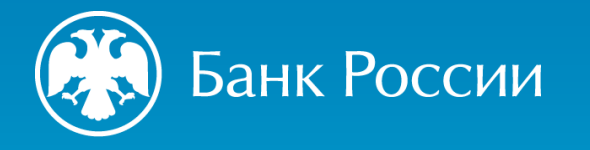

#### БЛАГОДАРИМ ЗА ВНИМАНИЕ

https://cbr.ru/admissionfinmarket/navigator/mkk/ (Деятельность / Допуск на финансовый рынок / Навигатор по процедурам допуска/ Микрокредитные компании или Микрофинансовые компании)

<u>https://cbr.ru/admissionfinmarket/navigator/mkk/</u> (Деятельность / Допуск на финансовый рынок / Навигатор по процедурам допуска / Микрокредитные компании или Микрофинансовые компании/ Важные материалы)

https://cbr.ru/admissionfinmarket/exlpain/microfinance/ (Деятельность / Допуск на финансовый рынок / Разъяснения / Микрофинансирование)

Контакты (для связи с ответственным сотрудником Департамента допуска и прекращения деятельности финансовых организаций):

svc\_dopusk@cbr.ru